## Регистрация ребенка в АИС «ЭлЖур»

Создать учетную запись ребенку на портале Госуслуг через учетную запись законного представителя.

\*\*\* Родитель заходит под своим логином и паролем на портал Госуслуг.

\*\*\*Нажимает «Документы» - «Семья и дети». Нажимаем на ФИО ребенка (при условии, что все документы (снилс, данные свидетельства о рождении, паспорт) подтверждены соответствующими органами) - выбираете «Учётная запись ребенка на Госуслугах СОЗДАТЬ» и далее следуете пошаговой инструкции.

После 14 лет учетная запись ребенка должна быть подтверждена (сделать это можно в МФЦ)

3. После создания учетной записи ребенка на Госуслугах необходимо передать данные мобильного телефона или адреса электронной почты ребенка, которые вы присоединили ребенку на Госуслугах, куратутору АИС «Электронный журнал» через классного руководителя.

!!!!! У законного представителя и у ребёнка должны быть разные учётные записи на портале «Госуслуг», разные номера телефонов и адреса электрон.почты.

После того, как куратор АИС «ЭлЖур» внесет данные моб.телефона или адрес электронной почты ребёнка см.пункт 4.

4. Зайти на сайт keo.gov39.ru

\*Нажать на кнопку "Войти через Госуслуги"

\*Ввести логин и пароль от учетной записи ребёнка, который вы создали на портале «Госуслуг».

5. Придумать логин и пароль (не менее 8 символов) для электронного журнала (на тот случай, если произойдёт сбой в работе портала «Госуслуг»).

\*Ввести адрес действующей электронной почты (после регистрации придет письмо со ссылкой, по которой необходимо пройти, чтобы активировать учетную запись в системе АИС "ЭлЖур")

6. Последующие входы в систему АИС "ЭлЖур" необходимо осуществлять через сайт keo.gov39.ru кнопка "Войти через Госуслуги".

## Регистрация Законного представителя:

Чтобы осуществлять вход в АИС «Электронный журнал» через портал «Госуслуг» законному представителю ребёнка необходимо предоставить данные своего паспорта (серия, номер, дата выдачи, кем и когда), СНИЛС, даты рождения, номера телефона в школу (классному руководителю).

После того, как данные СНИЛС родителя будут внесены в базу «Континген», он сможет осуществить регистрацию см. пункт 4 «Регистрация ребенка».

В случае возникновения вопросов по созданию учетной записи можно воспользоваться разделом «Помощь» на портале Госуслуги или позвонить на горячую линию по номеру 115, для мобильных телефонов 8 800 100 70 10 (бесплатный звонок по России).

В случае возникновения ошибок, для сверки данных (почта, телефон, СНИЛС) необходимо обратиться в образовательное учреждение. Данные в системе должны совпадать с данными, указанными на портале Госуслуги.